### better-osm-org (v.2025-05-21a)

### Improve your www.osm.org experience (with better-osm-org & more)

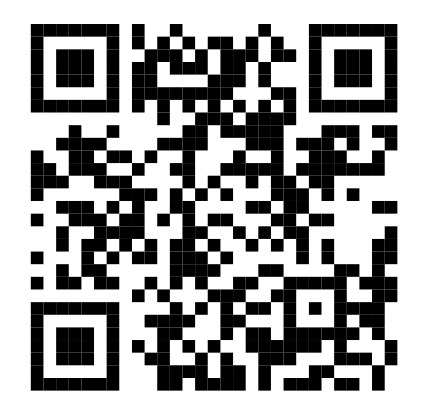

Matija Nalis <mnalis-sotm@voyager.hr> https://mnalis.com/OSM CC-BY-SA 4.0

### What is OpenStreetMap?

- https://welcome.openstreetmap.org/
- OpenStreetMap is a free, editable map of the whole world made using free tools and software by collaboration of millions of people like **you**
- OpenStreetMap includes data about roads, buildings, addresses, shops and businesses, points of interest, railways, trails, transit, land use and natural features, and much more.

### What is better-osm-org?

- way to improve your www.openstreetmap.org web browser experience and give you more features
- a FOSS Userscript by @TrickyFoxy (deevroman) for FOSS Violentmonkey (or other Greasemonkey-compatible) extension (plugin, add-on) for your (FOSS?) web browser

### ... Userscripts?

- Userscripts are simple (or complex) external fragments of javascript which run when specific webpage is loaded.
- they can be used to change layouts, remove annoying parts of webpage, add buttons with extra functionality, or basically anything
- existing repositories of scripts, or user-made

### ...monkey?

- Violentmonkey web-browser extension integrates Userscripts in a web browser
- also restricts what script run on which website, what they may access, auto-updates then, disable/enable, provide settings interface etc.
- works on Firefox (also on mobile, e.g. Fennec), Chrome, Microsoft Edge

### Install

- Firefox: "Tools" menu / "Add-ons and Themes" / "Extensions" / search for "Violentmonkey" / click "Add to Firefox"
- open

https://github.com/deevroman/better-osm-org

• click on "Install script"

### "s" hotkey – satellite view (shift+s for slow ESRI beta)

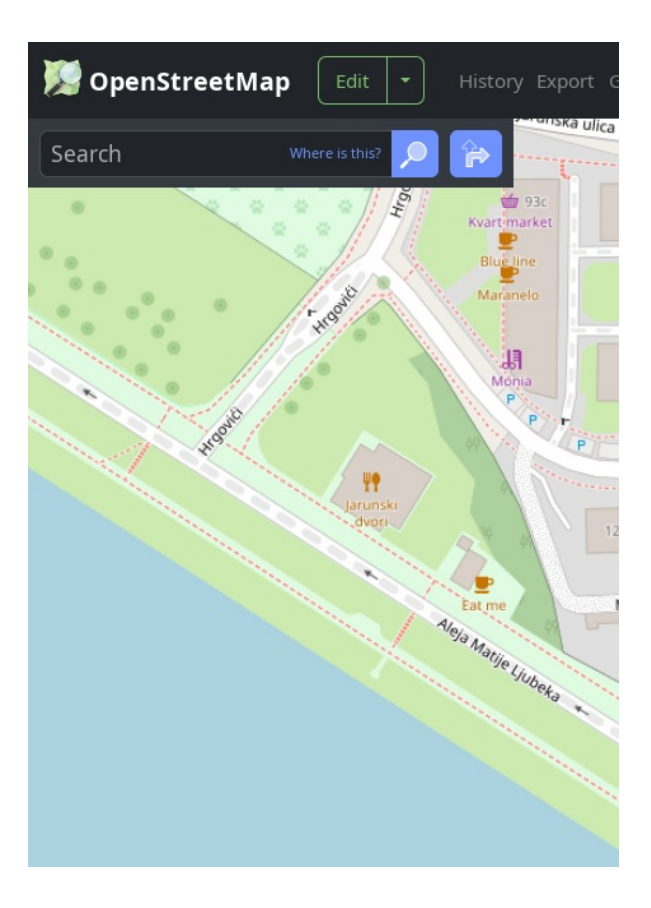

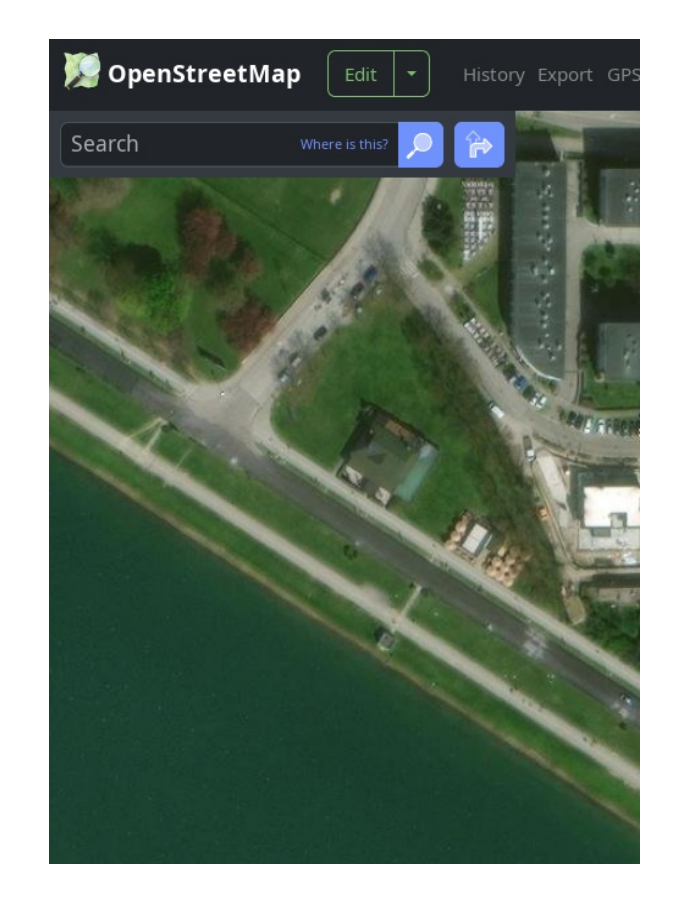

### "g" hotkey – GPS traces view

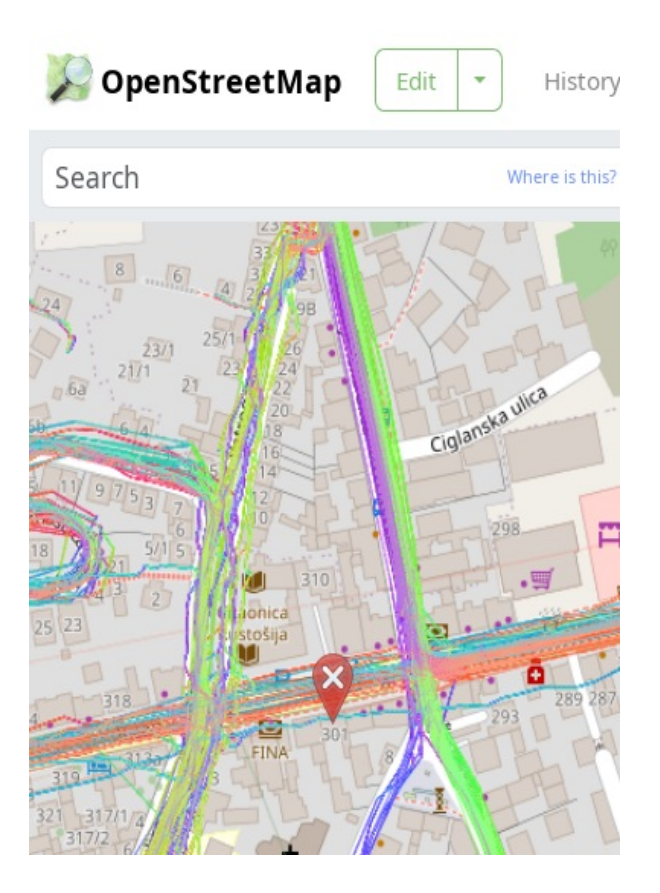

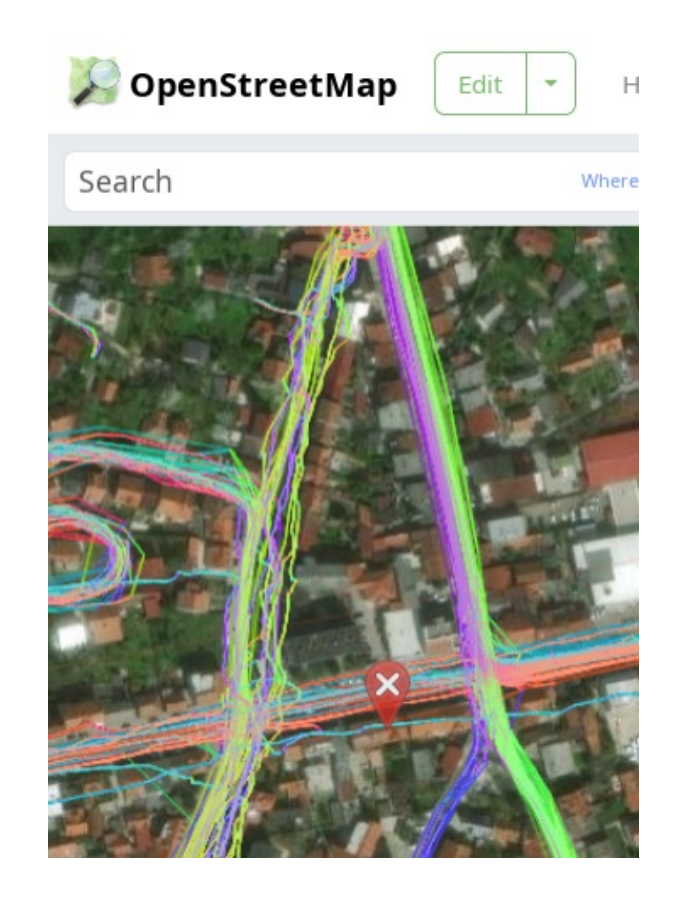

### Settings – dark map (& dark iD) ("extensions" FF button / Violentmonkey / Better osm.org / Settings)

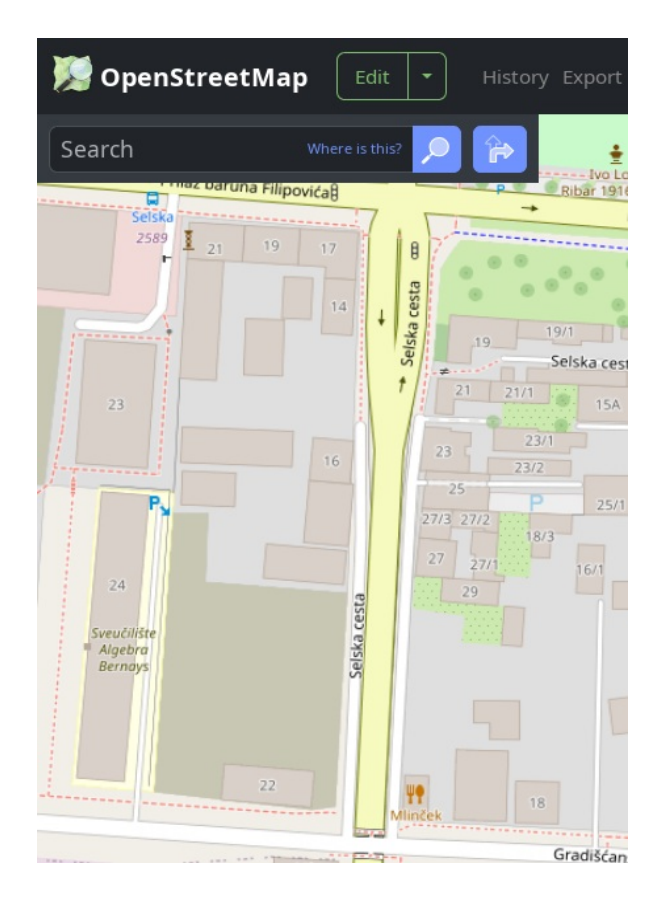

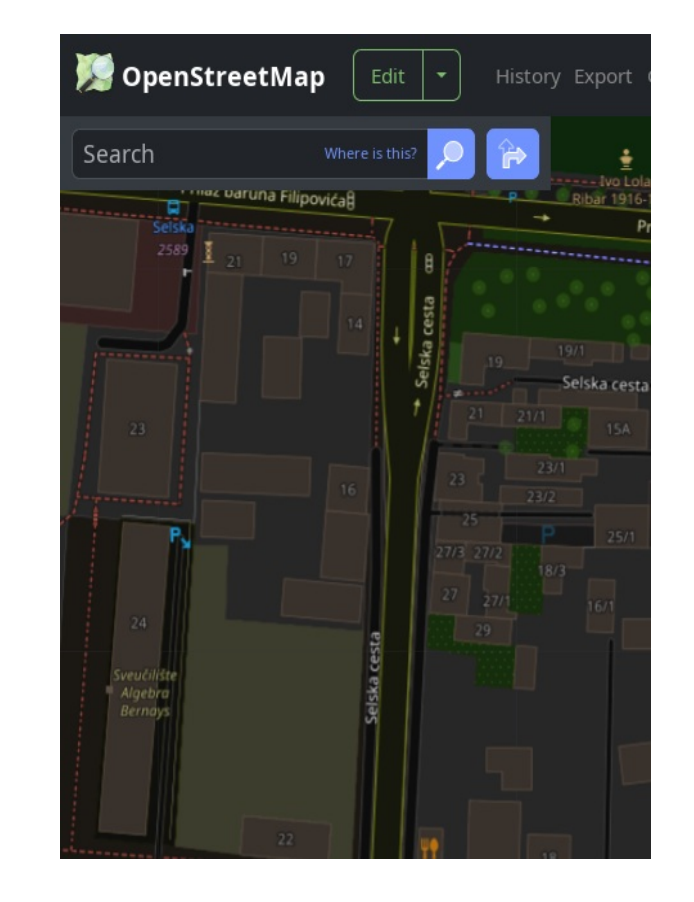

# Notes: inline display of images and GPS traces (e.g. StreetComplete)

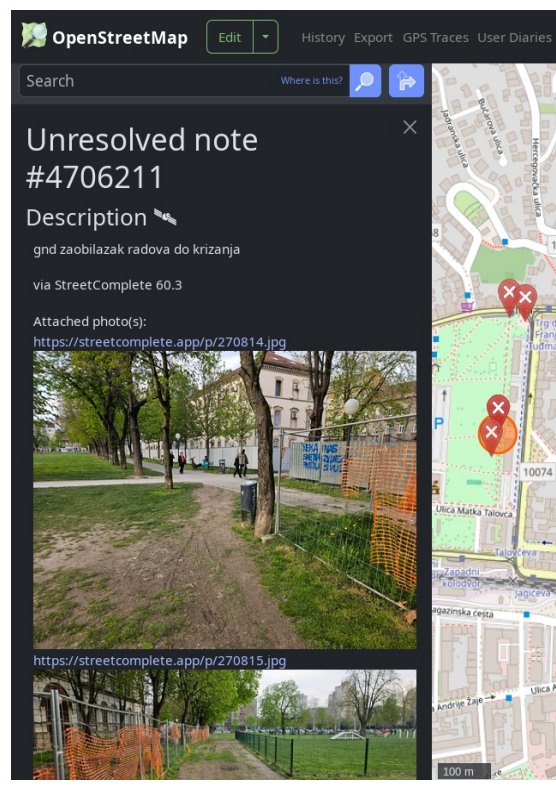

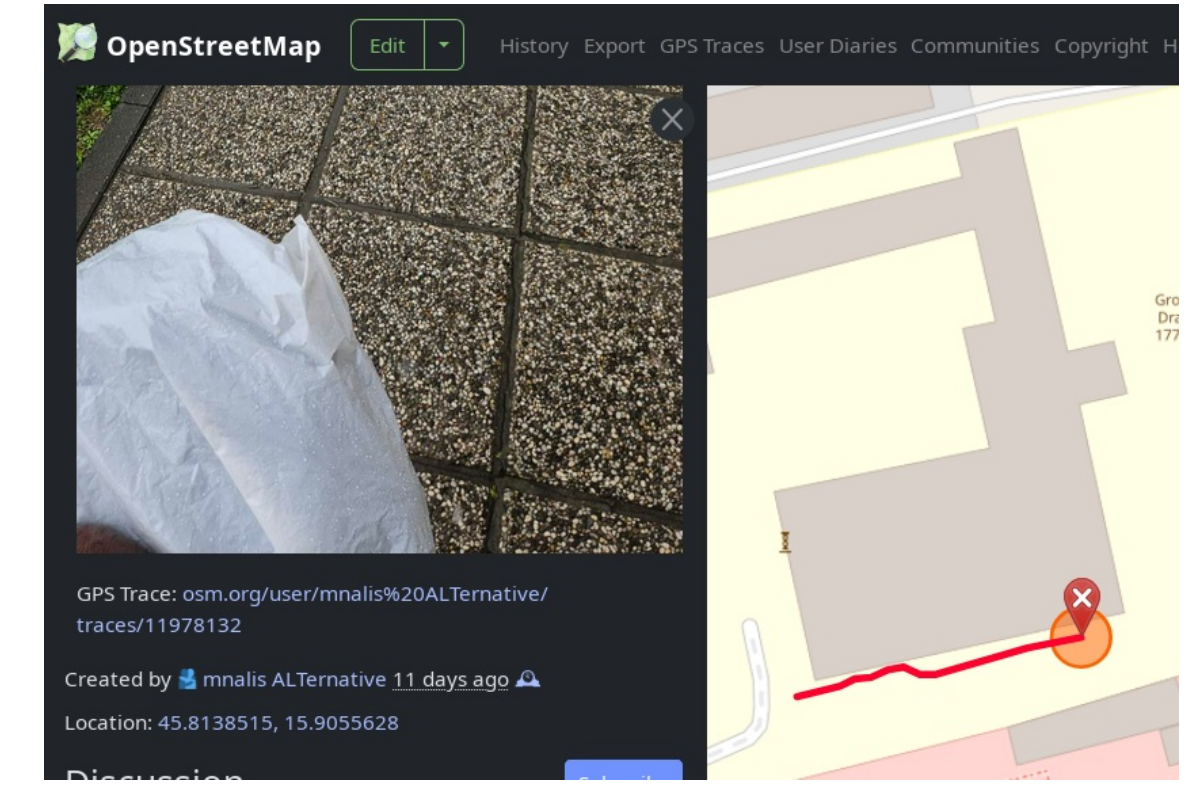

# Display (inline) pictures from tags

- panoramax=\*
- wikimedia\_commons=\*

| Node: Ante Starčević 1823-1896 (2779649996) $	imes$                                             |                                          | × 16/1 T                   |
|-------------------------------------------------------------------------------------------------|------------------------------------------|----------------------------|
| Version #13 🕒                                                                                   | Bacchus<br>jazz bar                      |                            |
| Adding data with #MapComplete                                                                   | for theme #artwork                       |                            |
| dited <u>6 months ago</u> by mnalis A<br>Changeset #159045881<br>.ocation: 45.8057952, 15.97769 | ALTernative                              | 15                         |
| Tags                                                                                            |                                          |                            |
| artist:wikidata                                                                                 | Josip Poljan<br>[Q16111459]              |                            |
| Croatian sculptor (1925-2015)                                                                   |                                          |                            |
| artwork_type                                                                                    | statue                                   | 5 Starcevice<br>dom        |
| historic                                                                                        | memorial                                 |                            |
| memorial                                                                                        | statue                                   | Ante Starčevi<br>1823-1896 |
| name                                                                                            | Ante Starčević 1823-1896                 | e Starčevića 🔶             |
| panoramax                                                                                       | 05065db8-207a-4613-<br>ad4e-4eb82e1c4ec4 | amann<br>20 m              |

## display uploaded GPS tracks

from https://www.openstreetmap.org/traces

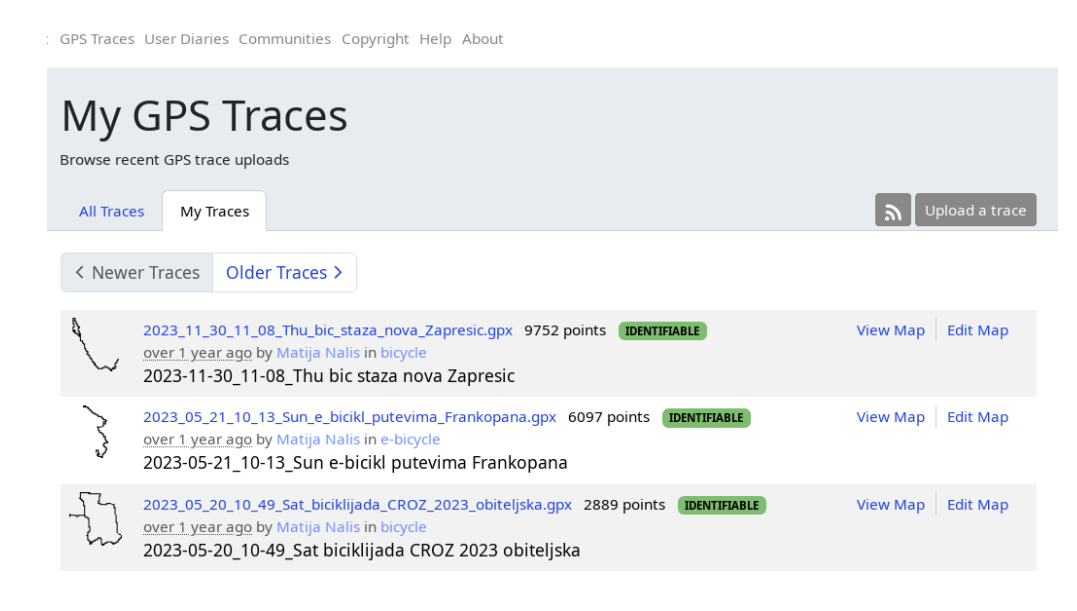

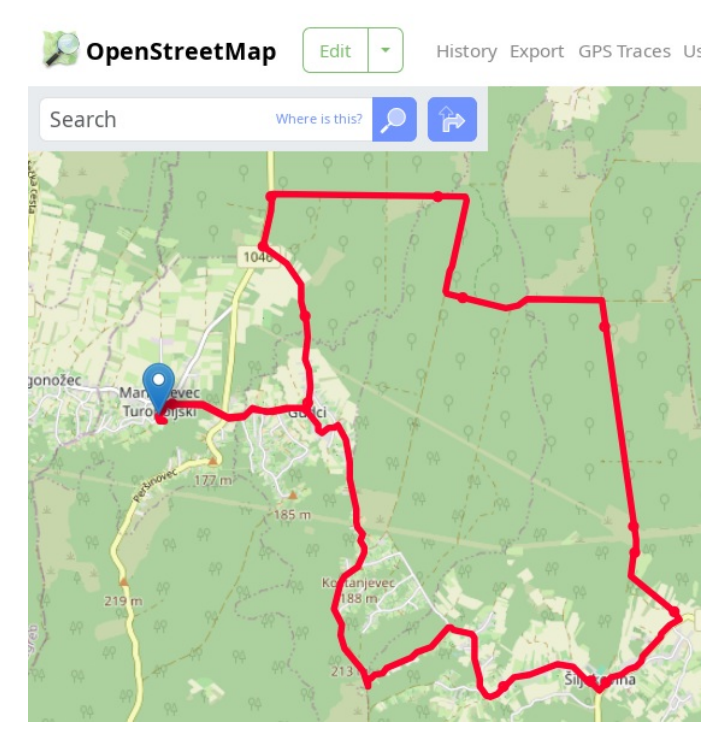

# (viewing) direction of tags/pictures

#### Changeset #127276558

| aneT | - |
|------|---|
| rays |   |

| addr:housenumber | 43                     |
|------------------|------------------------|
| addr:street      | Ulica kralja Zvonimira |
| building         | yes                    |
| mapillary        | 510004650040986        |
| roof:material    | roof_tiles             |
| roof:shape       | gabled                 |

#### Nodes

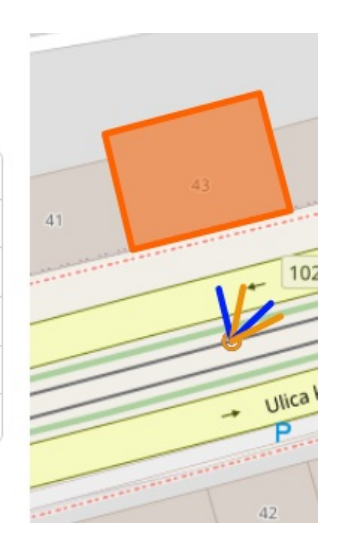

| Tags            |                                          |   |
|-----------------|------------------------------------------|---|
| amenity         | bench                                    |   |
| armrest         | yes                                      |   |
| backrest        | yes                                      |   |
| colour          | brown                                    |   |
| direction       | 190                                      |   |
| material        | wood                                     | _ |
| panoramax       | a46cf81c-2f17-4805-b35b-<br>d6c02abf5dee |   |
| seats:separated | no                                       |   |
| two_sided       | no                                       |   |

## drag & drop from file manager

- geotagged images
- GPX tracks
- GeoJSON shapes
- .osm files

story Export GPS Traces User Diaries Communities Copyright Help About

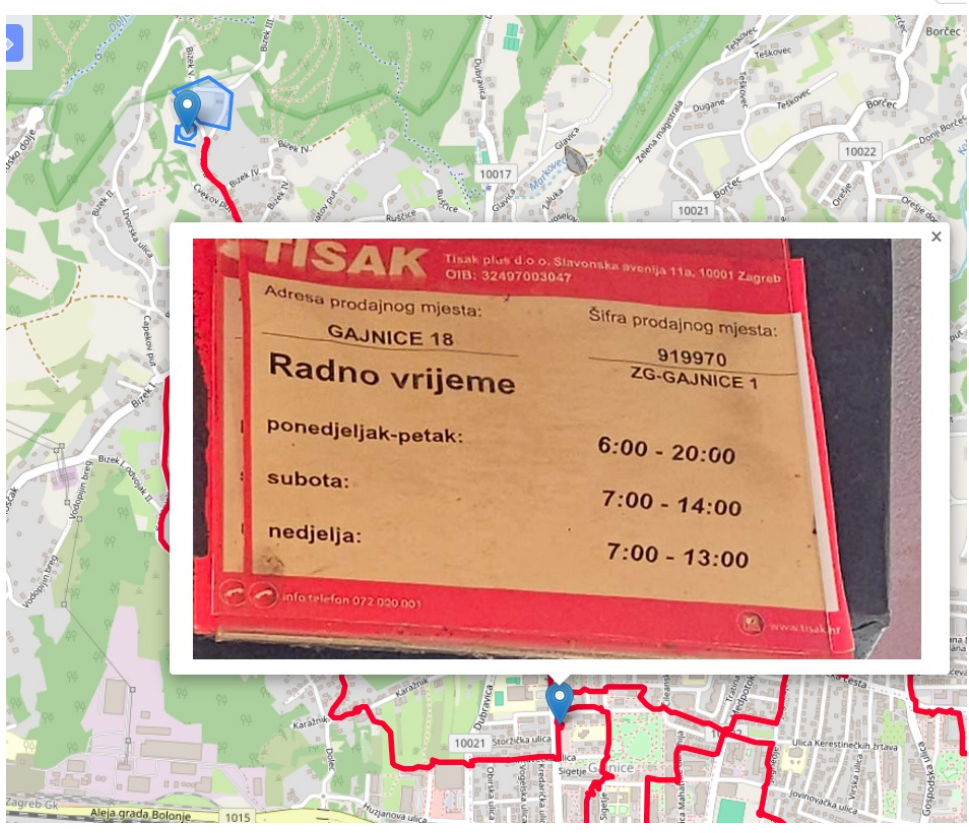

1

### (several) 3D renderers for buildings

Edited <u>about 1 year ago</u> by mueschel Changeset #148595173

| Tags 🚔                      |                      |
|-----------------------------|----------------------|
| addr: 📌 OSM Building Viewer | Zagreb               |
| addr: 💉 F4Map               | 31                   |
| addr: 🖈 streets.gl          | 10000                |
| addr: 🔹 OSM go              | Kaptol               |
| alt_nosmbuildings.org       | Zagrebačka katedrala |
| alt_n labs.mapbox.com       | كاتدرائيه زجرب       |
| alt_name.oc                 | Заграбскі сабор      |
| alt_name:bg                 | Загребска катедрала  |

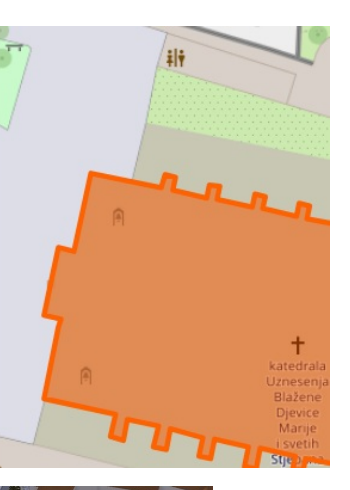

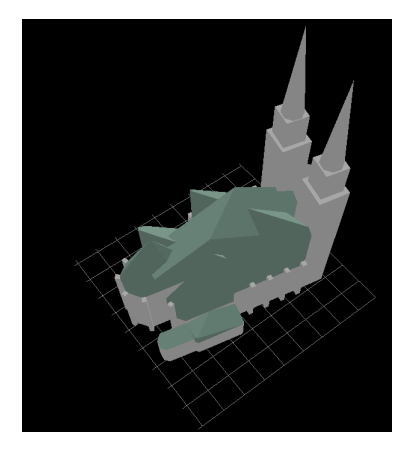

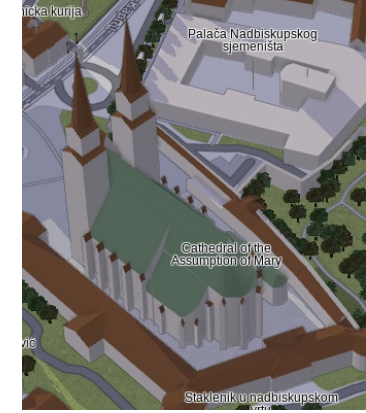

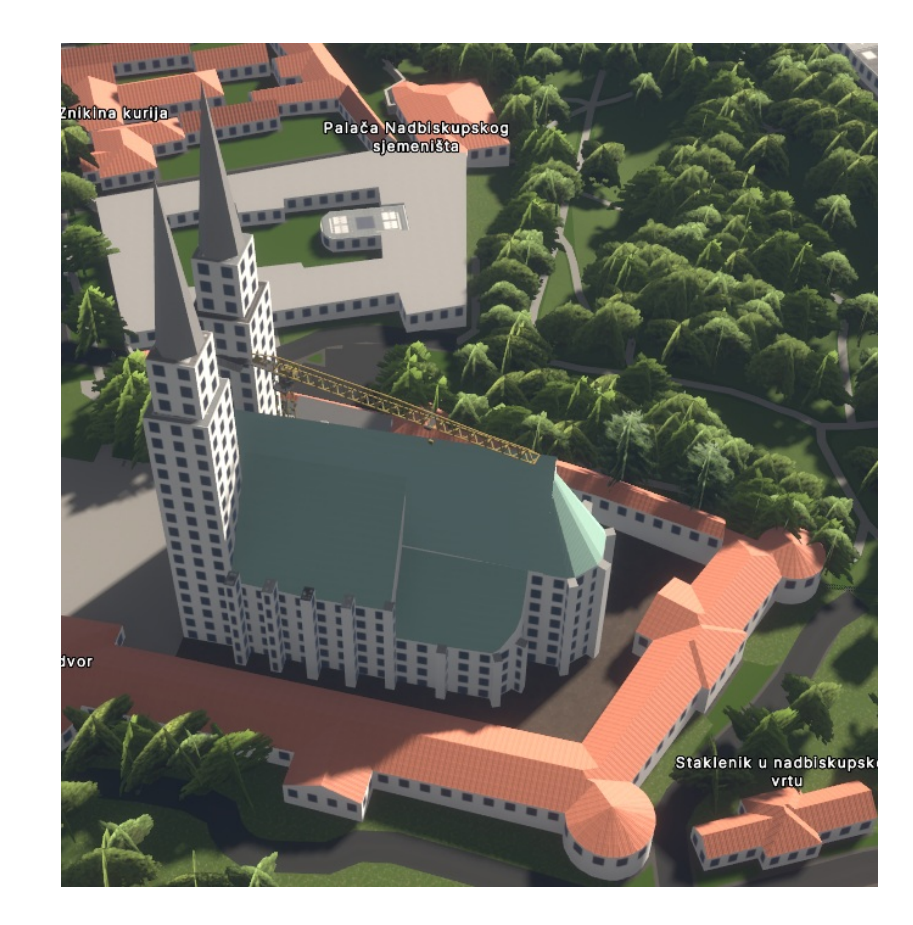

### Highlights tag issues

#### Tags

| fixme   | postoji li ovaj spoj još, ili se<br>mora koristiti onaj<br>travnati jugoistocno? |
|---------|----------------------------------------------------------------------------------|
| highway | track                                                                            |
| surface | grass                                                                            |

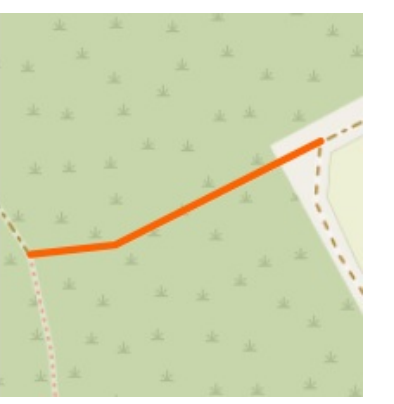

NI - -I - -

- invalid "opening\_hours" syntax
- "fixme=\*" & "note=\*" tags

| mobile        | 051658111                                                     |                                        |
|---------------|---------------------------------------------------------------|----------------------------------------|
| name          | Dom zdravlja Rijeka –<br>Ginekološka ambulanta                |                                        |
| note          | Potrebna dokumentacija:<br>Zdravstvena iskaznica,<br>uputnica | Dom zdr<br>Rijek<br>- Gineko<br>ambula |
| opening_hours | Pon-Pet 08:00-16:00                                           |                                        |

# Hover to highlight (and show details)

#### Nodes

- ▼ 23 nodes
- 2058611030 (part of ways Jarun / Prečko (639745102),
   Novi Zagreb zapad / Trešnjevka jug (195433624), and
   Novi Zagreb zapad / Trešnjevka jug (639426059))
- 6024834610
- 8025150835
- 8025150834
- 6024834609
- 8025150836
- 8025150837
- 8025150833

https://www.openstreetmap.org/node/6024834609

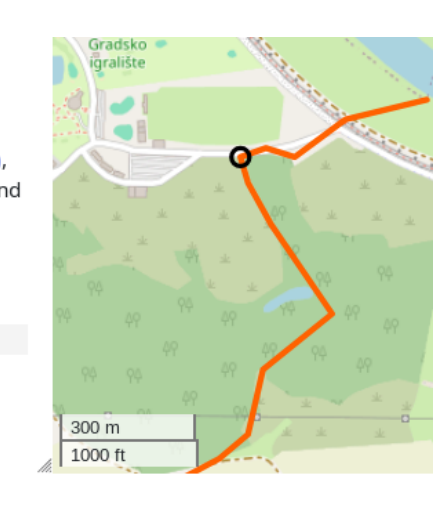

#### Changeset #113449330

#### Tags

| admin_level | 10                   |
|-------------|----------------------|
| ooundary    | administrative       |
| name        | Mjesni odbor Blato   |
| уре         | boundary             |
| vikidata    | Blato<br>[Q65150642] |
|             |                      |

Blato, Zagreb neighborhood of Zagreb, in Croatia

#### Part of

▼ 1 relation

🕅 Gradska četvrt Novi Zagreb - zapad (3173887) (as subarea)

#### Members

outer

admin\_level=10 boundary=administrative name=Blato / Remetinec <sup>)</sup>5433624) as

- Kay Blato / Remetinec (639384568) as outer
- < Way Blato / Botinec (639384566) as outer

A white a much of provide conceptions and the

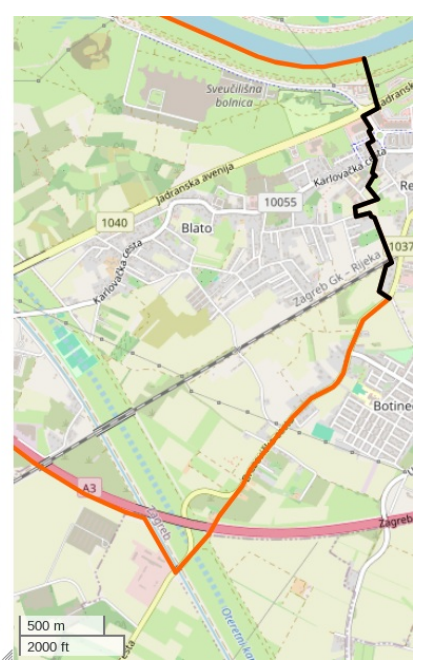

### User stats by editor / comment

- changeset comment filter is regex capable
- additive with editor filter
- comment details
- also, past usernames

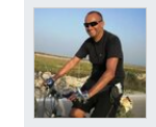

#### mnalis ALTernative

 Edits
 20,179
 Map Notes
 14,332
 Traces
 559
 Send Message
 Diary
 0
 Comments
 0
 Unfollow

 Report this User
 Mute this User
 Mute this User
 Mute this User
 Mute this User
 Mute this User
 Mute this User
 Mute this User
 Mute this User
 Mute this User
 Mute this User
 Mute this User
 Mute this User
 Mute this User
 Mute this User
 Mute this User
 Mute this User
 Mute this User
 Mute this User
 Mute this User
 Mute this User
 Mute this User
 Mute this User
 Mute this User
 Mute this User
 Mute this User
 Mute this User
 Mute this User
 Mute this User
 Mute this User
 Mute this User
 Mute this User
 Mute this User
 Mute this User
 Mute this User
 Mute this User
 Mute this User
 Mute this User
 Mute this User
 Mute this User
 Mute this User
 Mute this User
 Mute this User
 Mute this User
 Mute this User
 Mute this User
 Mute this User
 Mute this User
 Mute this User
 Mute this User
 Mute this User
 Mute this User
 Mute this User
 Mute this User

Mapper since: September 14, 2009 Last map edit: May 20, 2025 Past usernames: mnalis\_ONLY\_Tiles@Home render

tiles@HOME renderer, mobile phone direct acccess Primary account is Matija Nalis

My HDYC, Wiki

19750 contributions in the last year

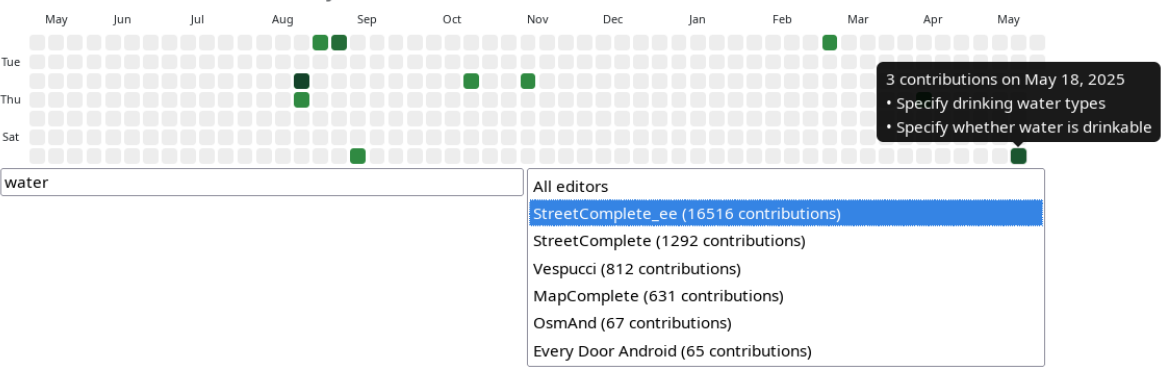

### Changeset: coloring diff (with compact/expanded modes via icon or hotkey "t")

Node History: Parasailing Banjole (12820926556) Version #8 Deleted description, added address 11 days ago Comino #166040387 44.8211434, 13.8657179

| description                       | Parasailing team located in<br>Banjole, Glavica 7a |
|-----------------------------------|----------------------------------------------------|
| addr:city                         | Banjole                                            |
| addr:housenumber                  | 7-A                                                |
| addr:postcode                     | 52100                                              |
| addr:street                       | Glavica                                            |
| attraction                        | parasailing                                        |
| check_date                        | 2025-05-09                                         |
| check_date:currency:XBT           | 2025-05-09                                         |
| contact:facebook                  | parasailingbanjole                                 |
| contact:instagram                 | parasailing.banjole                                |
| currency:XBT                      | yes                                                |
| email                             | intexomarine@gmail.com                             |
| name                              | Parasailing Banjole                                |
| payment:lightning                 | yes                                                |
| payment:lightning_contactle<br>ss | yes                                                |
| payment:onchain                   | yes                                                |
| phone                             | +385 915210658 →<br>+385 915 210 658               |

| rg l        |     |
|-------------|-----|
| Ine         |     |
| 6           | ÷.  |
| 1 /         |     |
| 44 ///      |     |
|             |     |
|             |     |
| / 9//       |     |
|             |     |
|             |     |
| -           |     |
| Aparthotel  |     |
| del Mar     |     |
| _ = =       | Þ   |
| Market Eisd | iel |
| Ψ           |     |
|             | æ   |
| / D         | ~   |
| O.t         |     |
|             | 1   |
|             | 1   |
| 2           |     |
|             |     |
|             |     |
|             |     |
|             |     |
|             |     |
|             |     |
|             |     |
|             |     |
|             |     |
|             |     |
|             |     |
|             |     |
|             |     |
|             |     |
|             |     |

| M Openstreetmap                                                                                                    | Edit • History Export 0                                                                                                    | SPS Traces User Dia |
|----------------------------------------------------------------------------------------------------|----------------------------------------------------------------------------------------------------|---------------------|
| Node History: Parasailin<br>Version #8<br>Deleted description, added a<br>11 days ago Comino #16604<br>44.8211434, 13.8657179                                                               | ng Banjole (12820926556)                                                                                                    | No Contraction X    |
| description                                                                                                    | Parasailing team located in<br>Banjole, Glavica 7a                                                                                                    | P                   |
| phone                                                                                                    | +385 915210658 →<br>+385 915 210 658                                                                                                    | Aparthotel          |
| compretery revised data atti                                                                                                    |                                                                                                    |                     |
| <u>11 days ago</u> Comino #16603<br>44.8211434, 13.8657179                                                                                                    | 39451                                                                                                    | P                   |
| <u>11 days ago</u> Comino #16603<br>44.8211434, 13.8657179<br>contact:whatsapp                                                                                                    | +385915210658                                                                                                    | P                   |
| 11 days ago Comino #16603<br>44.8211434, 13.8657179<br>contact:whatsapp<br>mobile                                                                                                    | +385915210658<br>+385 91 5210 658<br>Banide                                                                                                    | P                   |
| 11 days ago Comino #16603<br>44.8211434, 13.8657179<br>contact:whatsapp<br>mobile<br>addr.city<br>addr.bousenumber                                                                          | +385915210658<br>+385 91 5210 658<br>Banjole<br>7-A                                                                                                    | P 0                 |
| 11 days ago Comino #16603<br>44.8211434, 13.8657179<br>contact:whatsapp<br>mobile<br>addr:city<br>addr:chousenumber<br>addr:postcode                                                        | *385915210658<br>*385 91 5210 658<br>Banjole<br>7-A<br>52100                                                                                                    |                     |
| 11 days ago Comino #16603<br>44.8211434, 13.8657179<br>contact:whatsapp<br>mobile<br>addr:city<br>addr:housenumber<br>addr:postcode<br>addr:street                                          | +385915210658<br>+385915210658<br>Banjole<br>7-A<br>52100<br>Glavica                                                                                                    |                     |
| 11 days ago Comino #16603<br>44.8211434, 13.8657179<br>contact:whatsapp<br>mobile<br>addr:city<br>addr:housenumber<br>addr:postcode<br>addr:street<br>check_date                            | +385915210658<br>+385915210658<br>= +385 91 5210 658<br>Banjole<br>7-A<br>52100<br>Glavica<br>2025-05-09                                                                                                    | P                   |
| ti days ago Comino #16603<br>d4.8211434, 13.8657179<br>oontact:whatsapp<br>mobile<br>addr:city<br>addr:housenumber<br>addr:postcode<br>addr:street<br>check_date<br>check_date:currency:XBT | +385915210658<br>+385915210658<br>+385 91 5210 658<br>Banjole<br>7-A<br>52100<br>Glavica<br>2025-05-09<br>2025-05-09                                                                                                    | P                   |
| 11 days ago Comino #16603<br>44.8211434, 13.8657179<br>mobile<br>addr.city<br>addr.city<br>addr.busenumber<br>addr.street<br>check_date<br>check_date:currency:XBT<br>contact:facebook      | +385915210658           +385915210658           +385915210658           6           5           6           6           7-A           6           6           7           6           7           6           7           7           8           8           8           8           8           8           8           8           8           8           8           8           8           8           8           8           8           8           8           8           8           8           8           8           8           8           8           8           8           8           8           8           8           8           8           8           8 |                     |

### Changeset: "f" for filter

- show or hide
- by user, and/or by comment
- shows number or changes and changeset discussions
- "l"/"k" prev/next

| Changesets 🔎 Display                                                                                                    | yed 7/360 X                                                     |  |
|----------------------------------------------------------------------------------------------------|-----------------------------------------------------------------|--|
| Show changesets from                                                                                                    | GPMapper                                                        |  |
| Show changesets with                                                                                                    | languages                                                       |  |
| Added names in other lan<br>3 days ago by GPMapper<br>maro21 Do you know that you o<br>Collaboration_with_Wikipedia P<br>osm.wiki/Changeset#Geograp | <i>guages</i><br>・#166395403                                    |  |
| Added names in other lan<br>4 days ago by GPMapper<br>Added names in other lan                                                                      | guages<br>•#166382979 13 ±<br>auages                            |  |
| 4 days ago by GPMapper<br>ilias_ Pleasesave your changes<br>changesets are huge                                                                     | ・#166357676 2 〇 34 土<br>before moving on to another place, your |  |

# QuickLook for simple changesets

- displays added, removed, and changed elements
- shows distances the nodes were moved
- hotkey "u" open user profile

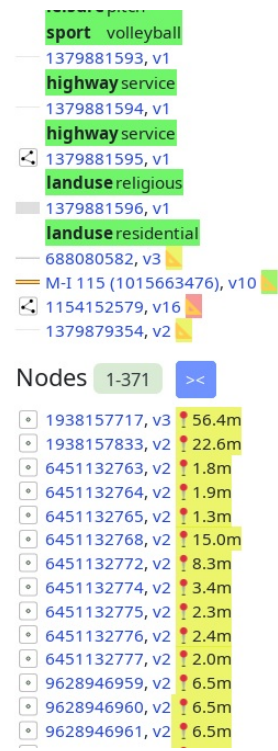

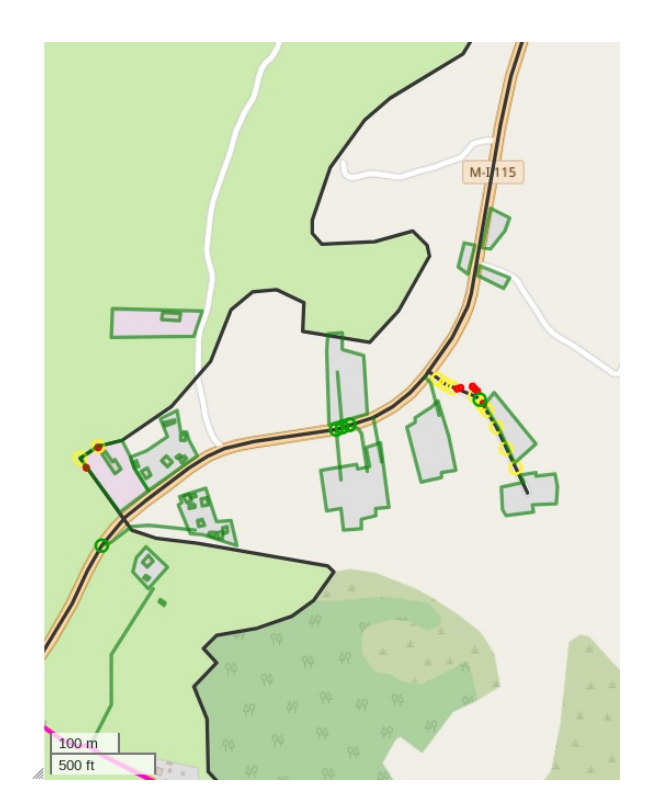

# Changeset: Before and now?

- change time format to precise
- view augmented diff
- show map as it was in the past
- OsmCha like/dislike

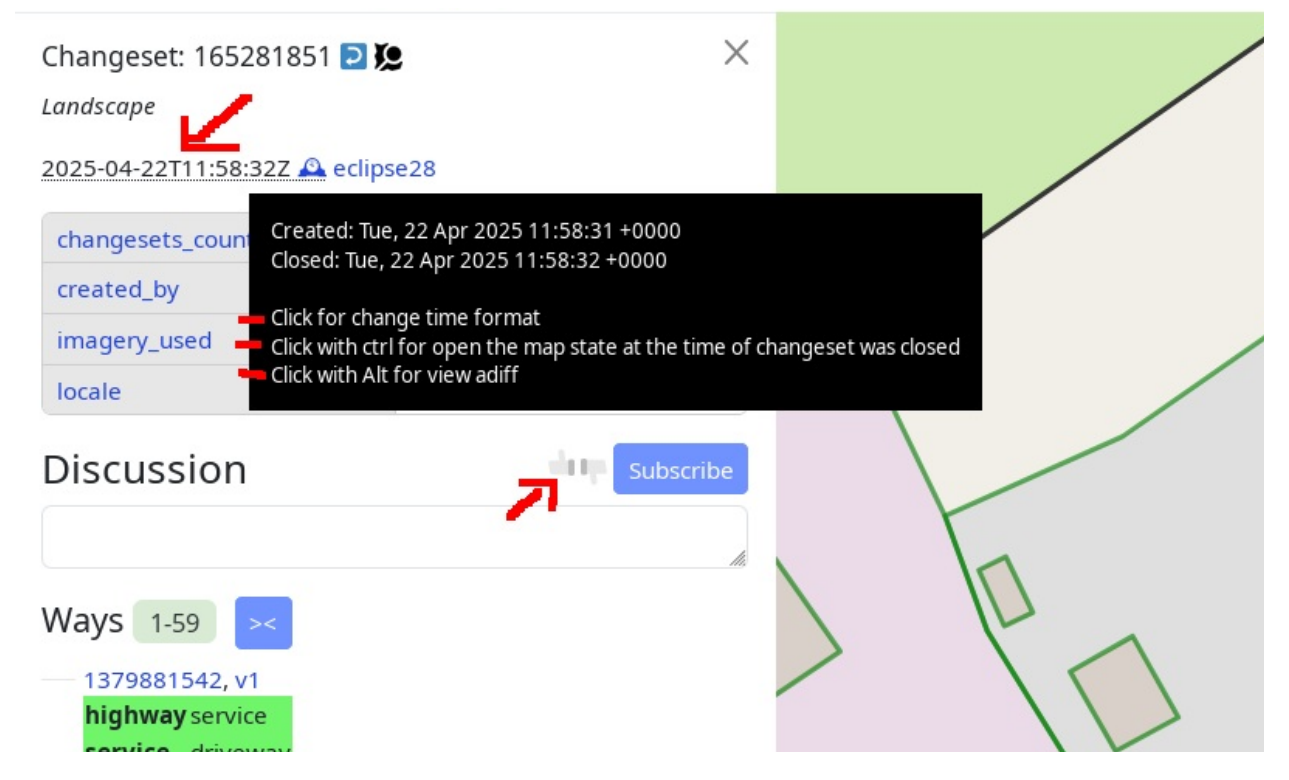

### Changeset: Analyze or Revert

- Reverts:
  - osm-revert (web)
  - via JOSM
  - "r": partial revert

| Changeset: 165281851 ව 🎗     | ×                                     |
|------------------------------|---------------------------------------|
| Landscape                    | Open changeset in OSMCha (or press O) |
| 2025-04-22T11:58:32Z 🕰 eclip | (shift + O for open Achavi)           |
| changesets_count             | <b>16113</b> /16486                   |
| created_by                   | iD 2.33.0                             |
| imagery used                 | Esri World Imagery                    |

| Changeset: 165281851<br>Landscape | <ul> <li>Open osm-revert</li> <li>Shift + click for revert via JOSM</li> <li>Press R for partial revert</li> </ul> |  |
|-----------------------------------|----------------------------------------------------------------------------------------------------|--|
| changesets_count                  | <b>16113</b> /16486                                                                                                |  |
| created_by                        | iD 2.33.0                                                                                                    |  |
| imagery used                      | Esri World Imagery                                                                                                 |  |

Analyze changes:

- "o": OSMCha
- "shift+o": Achavi

### More help

- detect and warn of edit wars
- detect new users
- Settings: template responses for closing notes / discussing changesets (e.g. too big bboxes, spam etc.)

### more info, easier to use, less clutter

- displays extra info (like way/relation versions, deleted authors of changesets, OSMF redactions, ...)
- shortens long URLs and hides clutter (like https://www.openstreetmap.org
   → osm.org or "ideditor:" keys in changset tags, or default host, ...)
- clicking on element IDs in header automatically copies them to buffer
- makes a lots of things *linkable* on **osm.org** (URLs in tags and changesets, panoramax/mapillary keys, #hashtags in changesets, IDs, tag2link...); but also on **taginfo.osm.org**
- hover over icons & text for help (or more info)

### hotkey "shift+/" - Overpass highlight

|                                                                           | SAB                   |                                            |                                          |                                                                                                    |
|---------------------------------------------------------------------------|-----------------------|--------------------------------------------|------------------------------------------|----------------------------------------------------------------------------------------------------|
|                                                                           |                       | node/986056761                             | . /                                      | ~ 10                                                                                                    |
|                                                                           | Oure Crnatka          | access                                     | yes                                      | and the second second se |
|                                                                           | 15 Dente              | amenity                                    | drinking_water                           |                                                                                                    |
| Prve 10064                                                                | Koluratka (L          | fee                                        | no                                       |                                                                                                    |
| edionice                                                                  |                       | fountain                                   | viktorija_zdenac                         |                                                                                                    |
|                                                                           | Martinovka            | name                                       | Zlatarovo zlato                          |                                                                                                    |
|                                                                           | 0                     | opening_hours                              | 24/7                                     |                                                                                                    |
| the www.openstreetmap.org                                                 | Andrew Contraction of | panoramax                                  | 6d7f8046-10ae-4043-a3a0<br>e5acd25f3a2c  | -                                                                                                    |
| Type overpass selector:                                                   |                       | panoramax:0                                | cdb7de99-5280-4e74-<br>a374-2b852733e933 | - Anna                                                                                                    |
| key=value<br>key~val.i                                                    |                       | ► metainfo                                 |                                          | J                                                                                                    |
| way[footway=crossing](if: length() > 150)<br>End with ! for global search | a 10094               |                                            |                                          |                                                                                                    |
| node[amenity=drinking_water]                                              | toops                 | Slavonska aveni                            | ja 1035                                  | avonska<br>Ika ulica                                                                                                    |
| Cancel                                                                    | ок                    | Hrvatsko<br>radiotelevizijo<br>Prisavlje 6 | Prod-Starotmansa ulica                   | Pračanska I                                                                                                    |

| access        | yes                                      |  |
|---------------|------------------------------------------|--|
| amenity       | drinking_water                           |  |
| fee           | no                                       |  |
| fountain      | <u>viktorija</u> zdenac                  |  |
| name          | Zlatarovo zlato                          |  |
| opening_hours | 24/7                                     |  |
| panoramax     | 6d7f8046-10ae-4043-a3a0-<br>e5acd25f3a2c |  |
| panoramax:0   | cdb7de99-5280-4e74-<br>a374-2b852733e933 |  |
| +             |                                          |  |

- ability to edit tags!
- use **alt+click** to hide any object

# Useful hotkeys

- n,d,g: on/off Notes/Data/GPS tracks layer
- shift+n: create new note (referencing selected object, if any)
- alt+s: (fast reload tiles)
- j / alt+j: (edit selected element in JOSM/Level0)
- h: open object (or user) history
- **z**: zoom to changeset/object bbox
- **1**: open first version of object (or first user changeset)
- <,>: prev/next version of the object (or prev/next changeset)
- **u**: user profile (**shift+u**: your profile)
- ... and much more

### Create / Delete nodes

- Allows to create nodes via Notes icon (but click "+" instead of "Add note"!)
- Or, quickly delete nodes

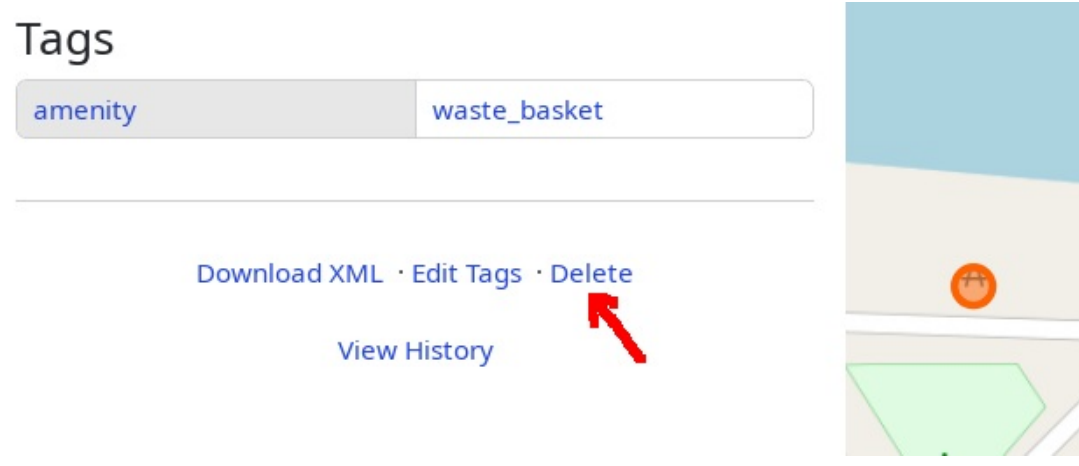

| amenity=cafe<br>smoking=no | 94       |          |
|----------------------------|----------|----------|
| 5                          | 94       |          |
|                            | 99<br>49 | 94<br>94 |
|                            |          |          |
|                            |          |          |
|                            |          |          |
| Add Note +                 |          |          |
|                            |          |          |

# *Extra:* https://github.com/Zverik/osmtags-editor web browser extension

| 🥦 OpenStreetMa                                                                                       | Edit -               | History | Export | GPS Tra |
|----------------------------------------------------------------------------------------------------|----------------------|---------|--------|---------|
| Search                                                                                               | Where is this?       | 4       |        |         |
| Node: 9038                                                                                           | 8628352              | ×       |        |         |
| Version #2                                                                                           |                      |         |        |         |
| Specify access to play                                                                               | /grounds             |         |        |         |
| Edited about 1 year ago<br>Bogomil Shopov - Бого<br>Changeset #151404735<br>Location: 45.8104769, 19 | by<br>5.9404851      |         | 2      | 8B      |
| access                                                                                               | yes                  |         |        |         |
| leisure                                                                                              | playground           |         |        | 1       |
|                                                                                                    |                      |         |        |         |
| Download XM                                                                                          | ML · Edit Tags       | -2      | 6      |         |
| ≪ Version #1 · View ⊦                                                                                | listory · Version #2 | »       |        |         |

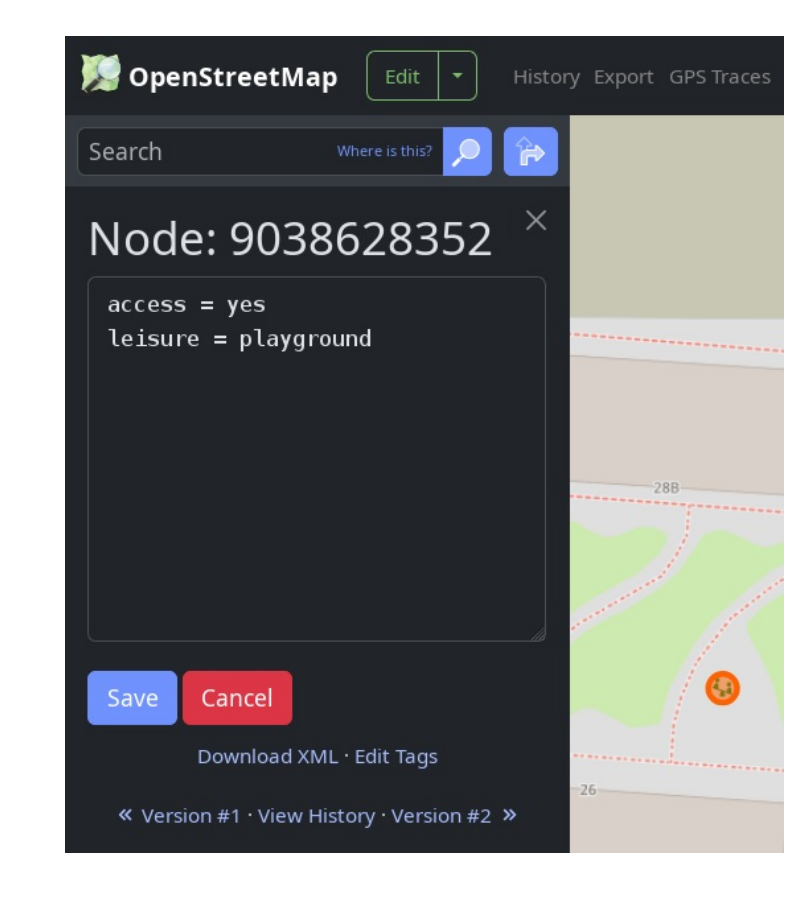

### Extra: human-readable-wikidata by @ZeLonewolf

| 💹 OpenStreetMap 🛛                           | Edit 💌 History Export GF | PS Traces User Diaries Com |
|---------------------------------------------|--------------------------|----------------------------|
| Tags 🚔                                      | ×                        | Krbani                     |
| addr:city                                   | Zagreb                   | B                          |
| addr:housenumber                            | 87a                      |                            |
| addr:postcode                               | 10000                    | 041                        |
| addr:street                                 | Rudeška cesta            | 1                          |
| air_conditioning                            | yes                      |                            |
| alt_name                                    | McDonald's Vrbani        |                            |
| amenity                                     | fast_food                | +                          |
| branch                                      | Vrbani                   | <b>f</b>                   |
| brand                                       | McDonald's               |                            |
| brand:wikidata                              | McDonald's<br>[Q38076]   |                            |
| McDonald's<br>American fast food restaurant | chain                    | McDonald                   |
| brand:wikipedia                             | en:McDonald's            |                            |
| building                                    | retail                   |                            |
| building:levels                             | 2                        | -                          |
| cuisine                                     | burger                   | 0 0 0                      |
|                                             |                          |                            |

| Tags                                                                  |                                  |            |
|-----------------------------------------------------------------------|----------------------------------|------------|
| artist:wikidata                                                       | Frano Kršinić<br>[Q1280270]      |            |
| Frano Kršinić<br>Yugoslav sculptor of Croatian ethnics (              | (1897–1982)                      | ka Maričić |
| artwork_type                                                          | statue                           | a Želj     |
| mapillary                                                             | 523519275475856                  |            |
| name                                                                  | Ribari                           |            |
| start_date                                                            | 1947                             | Ribari     |
| subject:wikidata                                                      | fisher<br>[Q331432]              |            |
| Fisherman<br>someone who captures fish and other<br>gathers shellfish | animals from a body of water, or | 4 <b>#</b> |
| tourism                                                               | artwork                          |            |
|                                                                       |                                  |            |

### Links

- https://mnalis.com/OSM this presentation
- https://github.com/deevroman/better-osm-org
- https://c.osm.org/t/121670 better-osm-org discussion (& updates)
- https://violentmonkey.github.io/
- https://github.com/Zverik/osmtags-editor
- https://c.osm.org/t/108180 human-readable-wikidata discussion

### Questions?

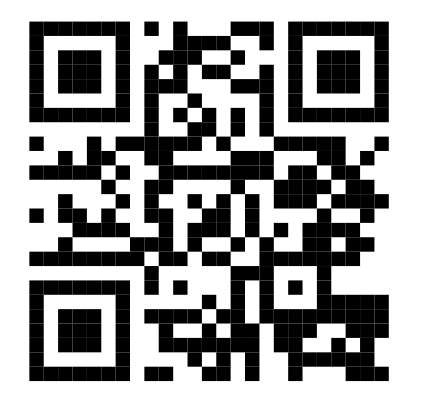

Matija Nalis <mnalis-sotm@voyager.hr> https://mnalis.com/OSM CC-BY-SA 4.0